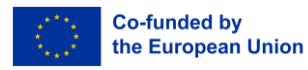

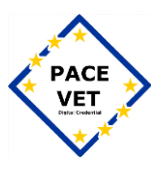

## PACE-VET-APP Setup for Apple Devices

## PACE-VET-APP-Setup für Apple-Geräte

Dieses Dokument ist lizenziert unter CC BY-SA 4.0.

Dieses Dokument wurde im Rahmen des ERASMUS+-Projekts "Teilzertifizierung im Berufsfeld Veranstaltungstechniker - PACE-VET ", Projekt-ID, erstellt: 2021-1-DE02-KA220-VET-000028156.

Von der Europäischen Union finanziert. Die geäußerten Ansichten und Meinungen entsprechen jedoch ausschließlich denen des Autors bzw. der Autoren und spiegeln nicht zwingend die der Europäischen Union oder der Europäischen Exekutivagentur für Bildung und Kultur (EACEA) wider. Weder die Europäische Union noch die EACEA können dafür verantwortlich gemacht werden.

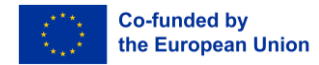

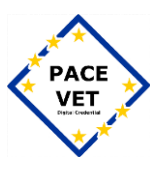

## PACE-VET-APP Setup für iOS:

- 1. Laden Sie die PACE-VET-APP im AppStore herunter (https://apps.apple.com/app/id6737114219)
- 2. Installieren Sie die 2FAS Auth. App (https://apps.apple.com/app/id1217793794)
- 3. Öffnen Sie die PACE-VET-APP und erstellen Sie ein Konto
- 4. Geben Sie die erforderlichen Daten ein.

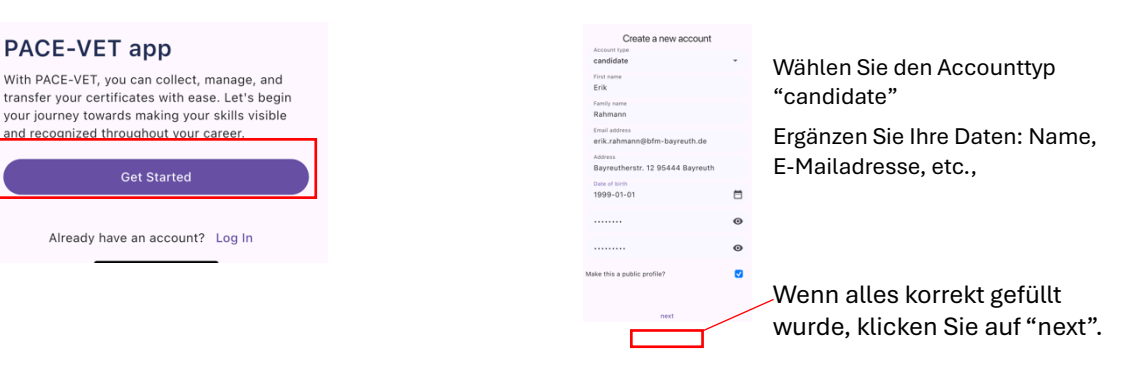

- 5. Erstellen Sie einen Screenshot des QR-Codes, um ihn in der 2FAS-App einzufügen
- 6. Fügen Sie den QR-Code oder den "secret-key" ein.

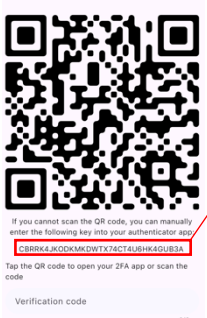

| Klappt es mit dem        |
|--------------------------|
| Screenshot nicht, können |
| Sie auch diesen Code     |
| benutzen ("secret-key"). |

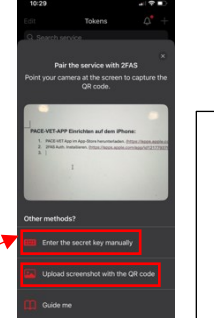

Laden Sie den "secret-key" oder den Screenshot hoch, um den Security Token zu generieren.

Verification code

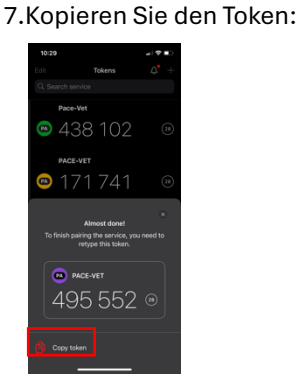

8. Fügen Sie den "Verification code" in der PACE-VET-APP ein.

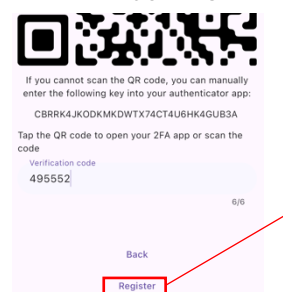

- Wenn Sie die Verifikation erfolgreich abgeschlossen haben, klicken Sie "Register"
- 9. Zum Abschluss der Accounterstellung loggen Sie sich bitte ein.

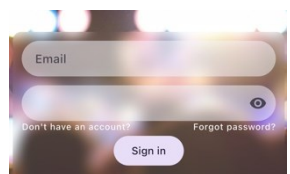

Die Registrierung ist mit dem erfolgreichen Einloggen abgeschlossen.